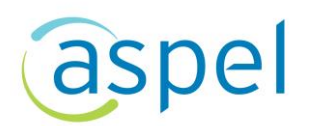

## Cancelación de CFDI en Aspel NOI 10.0

Para la cancelación de CFDI versión 3.3 y 4.0 existe un proceso en el que se debe determinar los motivos de la cancelación.

Dicho proceso inicio el 1º de enero del 2022.

Para mayor información da clic <u>>>aquí<<.</u>

A continuación, se describe el proceso de cancelación dentro de Aspel NOI 10.0.

Inicia el proceso de cancelación

هان Menú Nómina > Recibos electrónicos > Consultar recibos electrónicos.

Para inciar el proceso de cancelación se deberá de seleccionar el recibo a cancelar,

posterior dar clic en el boton *y* aceptar la confirmación del proceso como se muestra a continuación:

| *                                                                                                    | Recibi                                                                                                    | os electrónicos - Aspel-NOI 10.0                                                                                                    | EMPRESARIOS A L                                                             | A VANGUARDI                      | A 15/No                                             | w/2021                                                                                |                                                                                                    |                                             |                                                                                                    | - 0 ×                                                                                                    |
|----------------------------------------------------------------------------------------------------|----------------------------------------------------------------------------------------------------|----------------------------------------------------------------------------------------------------|-----------------------------------------------------------------------------|----------------------------------|-----------------------------------------------------|---------------------------------------------------------------------------------------|----------------------------------------------------------------------------------------------------|---------------------------------------------|----------------------------------------------------------------------------------------------------|----------------------------------------------------------------------------------------------------|
| Tablero de la nómina<br>Tablero de la nómina<br>Tablero de la nómina<br>Tablero de de nómina<br>Tablero de de nómina                                                                                                    | Addos Fricciels Reportes Process de<br>Percepciones<br>y deducciones<br>a P/D Movimiento                                                                                                    | nomina Herramientas (<br>oras extras +<br>icacignes -<br>ftas -<br>s efections<br>efectionicos -<br>efections                                                                                   | NOI<br>Asistente<br>NOI Asistente                                           | Dispensión                       | Enviar<br>Correo                                    | Documentos<br>asociados ~<br>Depósito de doctos                                       | Cerrar<br>Nómina<br>Cierre de nómina                                                                                             | Parametro<br>de la gómi<br>Parametros de la | os Sele<br>ina<br>s nómina Sale                                                                                                    |                                                                                                    |
|                                                                                                    |                                                                                                    | o <b>f</b> (? • 6                                                                                                    | ? 🗗 v                                                                       | /ista •                          |                                                     |                                                                                       |                                                                                                    |                                             | Butcar                                                                                                    | ۹                                                                                                    |
| Com Norman  Acosta Especial Alora Acosta Especial Alora Acosta Especial Alora Acosta Especial Alora Acosta Especial Alora Acosta Especial Alora Acosta Alora Acosta Alora Acosta Acosta | IPPC     IPPReceptions     IPPReceptions <th>[F [Emails]<br/>et 110221 12:31:40<br/>et 110221 12:31:40<br/>et 110221 12:31:60<br/>et 110221 12:31:60<br/>et 110221 12:31:20<br/>2:31/20221 17:46:14<br/>Cancelación de UNIC/201<br/>A ségura que des</th> <th>F. Timbrado<br/>011/10201123<br/>011/10201123<br/>23/122021123<br/>23/122021174</th> <th>91:57<br/>12:04<br/>31:47<br/>16:31</th> <th>0UID<br/>D7525464<br/>FC989177<br/>SC0005PT<br/>C68091C</th> <th>4-CBA2-4494-9897-80<br/>C-887-44E-A599-42<br/>S-00FD-4015-8202-7<br/>3-9220-4F1B-4E77-91</th> <th>Esta<br/>2000-4F87/C7<br/>2004-8AIOe<br/>16675ED7721<br/>133F6C52CE<br/>1<br/>1<br/>1<br/>1<br/>1<br/>1<br/>1<br/>1<br/>1<br/>1<br/>1<br/>1<br/>1</th> <th></th> <th>EMPRES,<br/>Version 1.2<br/>Polo fiscal:<br/>Forma de pa<br/>Hétodo de p<br/>Hétodo de p<br/>Hétodo de</th> <th>ARTIOS A LA VANGUAR<br/>#000/e8/50/07-4015-520-57<br/>2017.110112-31-28<br/>Monthal<br/>1<br/>Marc Gacer, Agular<br/>Addems(107172)A<br/>RoBR/TSR1240-LBR08<br/>500/027720<br/>#00/02/02/02<br/>#00/02/02<br/>#00</th> | [F [Emails]<br>et 110221 12:31:40<br>et 110221 12:31:40<br>et 110221 12:31:60<br>et 110221 12:31:60<br>et 110221 12:31:20<br>2:31/20221 17:46:14<br>Cancelación de UNIC/201<br>A ségura que des | F. Timbrado<br>011/10201123<br>011/10201123<br>23/122021123<br>23/122021174 | 91:57<br>12:04<br>31:47<br>16:31 | 0UID<br>D7525464<br>FC989177<br>SC0005PT<br>C68091C | 4-CBA2-4494-9897-80<br>C-887-44E-A599-42<br>S-00FD-4015-8202-7<br>3-9220-4F1B-4E77-91 | Esta<br>2000-4F87/C7<br>2004-8AIOe<br>16675ED7721<br>133F6C52CE<br>1<br>1<br>1<br>1<br>1<br>1<br>1<br>1<br>1<br>1<br>1<br>1<br>1 |                                             | EMPRES,<br>Version 1.2<br>Polo fiscal:<br>Forma de pa<br>Hétodo de p<br>Hétodo de p<br>Hétodo de | ARTIOS A LA VANGUAR<br>#000/e8/50/07-4015-520-57<br>2017.110112-31-28<br>Monthal<br>1<br>Marc Gacer, Agular<br>Addems(107172)A<br>RoBR/TSR1240-LBR08<br>500/027720<br>#00/02/02/02<br>#00/02/02<br>#00 |
|                                                                                                    |                                                                                                    |                                                                                                    |                                                                             |                                  |                                                     |                                                                                       |                                                                                                    |                                             | Clave<br>P001<br>P010<br>Deduccione<br>Clave                                                                                                    | Concepto<br>SUELDO<br>PRIMA VACACIONAL<br>s<br>Concepto                                                                                                    |
| Todos "Recibes con CPDI "Timbredo" No Timbredos<br>Buscar I                                                                                                    | Nómina 3 del 1 de Nov al 15 de Nov del 21                                                                                                    |                                                                                                    |                                                                             |                                  |                                                     |                                                                                       |                                                                                                    |                                             | 4                                                                                                    |                                                                                                    |

Figura 1. Confirmación de cancelación de documento.

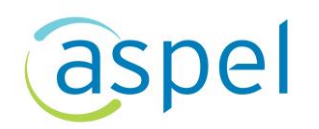

Al aceptar la ventana anterior, se **iniciará el proceso de validación de cancelación**, es decir se manda la notificación al SAT para que este valide que se trata de una cancelación sin aceptación.

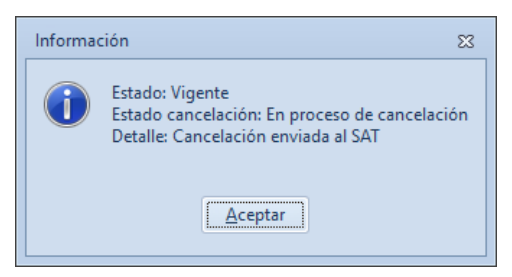

Figura 2. Inicio de proceso de cancelación.

El recibo cambia de estado **Timbrado** a **Pendiente cancelación**, por lo que es importante verificar la respuesta de cancelación.

| ·           |                                                                          |                          |                          | ) <b>S</b> R         | •• 🗟                                                  | \$_ <b>F</b>                                 | -                    | ? F                        | Vista 🕶                                             |                           |        | Busca             | r                  | ٩                                   |
|-------------|--------------------------------------------------------------------------|--------------------------|--------------------------|----------------------|-------------------------------------------------------|----------------------------------------------|----------------------|----------------------------|-----------------------------------------------------|---------------------------|--------|-------------------|--------------------|-------------------------------------|
| Cve.<br>1   | Nombre<br>Acosta Esqueda Alicia                                          | RFC<br>AAGR6604(         | T. Percepc<br>\$1,759.75 | T. Perc<br>1,759.75  | F. Emisión<br>26/09/2019 17:2                         | F. Timbrado<br>1 26/09/2019                  | 17:21:20             | UUID<br>677DF7A7-B5        | 5C-4843-99D8-3FE6AC8EAE                             | Estad.<br>87              | . po 🔺 | EMPR              | ESAR               | IOS A LA VANGUAR                    |
| 3           | Ávila Santos Héctor<br>Aguilar Garcés Mario<br>Beldes Bedrígues Criselde | AAGR67010<br>AAGR67112   | \$7,545.75<br>\$3,688.16 | 7,545.75<br>3,688.16 | 26/09/2019 17:2<br>27/11/2019 10:5                    | 1 26/09/2019<br>4 27/11/2019                 | 17:21:32<br>10:54:55 | 01D73C23-06<br>E271D605-2D | 2E-4494-BA1E-9A4E471BE4<br>66-4E5C-B906-BF350062D9  | 41 R                      | 2      | Folio fise        | al:                | 01D73C23-062E-4494-BA1E-3/          |
| 4<br>5<br>6 | Zavala Fraga Lorena<br>Vargas Martínez Gerardo                           | ZAVM74040<br>VAHW7207I   | \$1,759.75<br>\$3,519.35 | 1,759.75<br>3,519.35 | 27/11/2019 10:5<br>27/11/2019 10:5<br>27/11/2019 10:5 | 5 27/11/2019<br>5 27/11/2019<br>5 27/11/2019 | 10:55:12<br>10:55:20 | F267A415-B1<br>E5567757-FC | 13-48F6-A157-A2BC349C720<br>61-4362-B1D8-5837E9AA0C | 0 100<br>17 100<br>15 100 |        | Serie:<br>Folio:  |                    | 2013-03-20117-21:32<br>NOMINA<br>22 |
| 7           | Ceballos Zapata Fabiola<br>Figueroa Arellano Arturo                      | CEXI660404<br>FIEA770315 | \$3,686.64<br>\$4,566.44 | 3,686.64<br>4,566.44 | 27/11/2019 10:5<br>26/09/2019 17:2                    | 5 27/11/2019<br>0 26/09/2019                 | 10:55:27<br>17:20:27 | 0F15586F-DF<br>AC17B789-7E | 31-4E40-8067-34049A6507A<br>9C-49D3-98DC-AF63F0137F | 8 🕠                       |        | Forma d<br>Método | e pago:<br>de pago | 99<br>© PUE                         |
| 9           | Gutiérrez Juárez Erick<br>Hernández Hidalgo Edgar                        | GURB3901<br>HECA7501     | \$1,759.75<br>\$8,798.31 | 1,759.75<br>8,798.31 | 26/09/2019 17:2<br>26/09/2019 17:2                    | 0 26/09/2019<br>1 26/09/2019                 | 17:20:55<br>17:21:07 | 78E884A1-DF<br>A1E7E0ED-8E | 29-4900-9D0B-7F86B0662C<br>012-43E9-9B8D-6B29EAC29  | ISA III)                  |        | No. trab          | : 2                | 2                                   |
| Todo        | Recibos con CFDI "Timbrad                                                | o" No Timbr              | ados                     |                      |                                                       |                                              |                      |                            |                                                     |                           |        | Nombre            | H                  | léctor Ávila Santos                 |

Figura 3. Pendiente de cancelación.

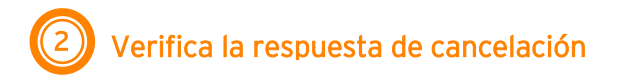

Para verificar la respuesta de cancelación y actualizar el estado del CFDI existen dos formas:

a) Seleccionar el recibo y dar clic en el botón y aceptar la confirmación de cancelación. Posterior a ello, despliega el mensaje correspondiente a la cancelación.

2

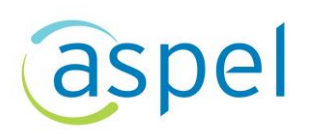

|           |                                                                                |                                      | S (0) 5                                                   |                                                          | 5_ 6                                 | 9                | Ģ       | Vista 🔻                                                          |                                        |     | Buscar                               | Q -                                                         |
|-----------|--------------------------------------------------------------------------------|--------------------------------------|-----------------------------------------------------------|----------------------------------------------------------|--------------------------------------|------------------|---------|------------------------------------------------------------------|----------------------------------------|-----|--------------------------------------|-------------------------------------------------------------|
| Cve.<br>1 | Nombre<br>Acosta Esqueda Alicia<br>Ávila Santos Héctor                         | RFC<br>AAGR6604(<br>AAGR6701(        | T. Percepc T. Per<br>\$1,759.75 1,759<br>\$7,545. Cancela | rc F. Emisión<br>9.75 26/09/2019 17:<br>ación de UN CFDI | F. Timbrado<br>21 26/09/2019 17:21:2 | UUID<br>0 677DF7 | A7-8550 | -4843-99D8-3FE6AC8EAB87                                          | Estad Tipo                             |     | EMPRES                               | ARIOS A LA VANGUAR                                          |
| 3         | Aguilar Garcés Mario<br>Roldan Rodríguez Griselda<br>Zavala Fraga Lorena       | AAGR67112<br>RIAE69072:<br>ZAVM74040 | \$3,688.1<br>\$3,536.1<br>\$1,759.3                       | Seguro que de                                            | eseas cancelar el docur              | nento NG         | Inforn  | nación                                                           |                                        | 23  | Folio fiscal:<br>Fecha:<br>Serie:    | C8478829-9FC7-4412-8547-14<br>2019-10-16T11:07:51<br>NOMINA |
| 67        | Vargas Martínez Gerardo<br>Ceballos Zapata Fabiola<br>Figueros Arellano Arturo | VAHW72070<br>CEXI66040               | \$3,519.<br>\$3,686.                                      |                                                          |                                      |                  | ĺ       | Estado: Cancelado<br>Estado cancelación:<br>Detalle: Cancelado s | Cancelado sin aceptac<br>in aceptación | ión | Folio:<br>Forma de pa<br>Método de p | 32<br>go: 99<br>ago: PUE                                    |
| 9         | Gutiérrez Juárez Erick<br>Hernández Hidalgo Edgar                              | GURB3901<br>HECA7501                 | \$1,759.<br>\$8,798.31 8,798                              | 8.31 26/09/2019 17:                                      | 21 20/09/2019 17:21:0                |                  |         |                                                                  |                                        |     | No traba                             | 4                                                           |
| Todo      | s Recibos con CFDI "Timbrad                                                    | io'' No Timbr                        | ados                                                      |                                                          |                                      |                  |         | Acept                                                            | ar                                     |     | Nombre                               | *<br>Griselda Roldan Rodríguez<br>▶                         |

Figura 4. Confirmación de cancelación.

 b) Seleccionar el recibo que esta en proceso de cancelación y dar clic en Verificar estado de cancelación estado de cancelación estado de Cancelado.

| <b>A</b>                                                                | -                                                                                                    | ۰   | 83 |  |  |  |  |  |  |
|-------------------------------------------------------------------------|----------------------------------------------------------------------------------------------------|-----|----|--|--|--|--|--|--|
| Verificación de Comprobantes Fiscales Digitales por Internet con el SAT |                                                                                                    |     |    |  |  |  |  |  |  |
| Estado CFDI:<br>Estado cancelación:<br>Información adicional:           | <b>Cancelado</b><br>Cancelado sin aceptación<br>Cancelado sin aceptación                                          |     |    |  |  |  |  |  |  |
| Folio fiscal:<br>RFC del emisor:<br>AAA010101AAA                        | C8478829-9FC7-4412-8547-1435035999D4<br>Nombre o razón social del emisor:<br>EMPRESARIOS A LA VANGUARDIA SA DE CV |     |    |  |  |  |  |  |  |
| RFC del receptor:<br>RIAE690722QJ9                                      | Nombre o razón social del receptor:<br>Griselda Roldan Rodr∳guez                                                  |     |    |  |  |  |  |  |  |
|                                                                         | <u>Aceptar</u> A <u>v</u>                                                                                         | uda |    |  |  |  |  |  |  |

Figura 5. Verificar la respuesta de cancelación.

Con cualquiera de los dos procesos mencionados, se actualiza el estado de CFDI de **Proceso cancelación** a Cancelado

|      |                                                             |            |            |          | •• 🗟             | 5_ 6               | - ? F            | Vista 🕶                    |                                          | Buscar        | ٩                         |
|------|-------------------------------------------------------------|------------|------------|----------|------------------|--------------------|------------------|----------------------------|------------------------------------------|---------------|---------------------------|
| Cve. | Nombre                                                      | RFC        | T. Percepc | T. Perc  | F. Emisión       | F. Timbrado        | UUID             |                            | Estad Tipo 🔺                             | EMPRESA       | RIOS A LA VANGUAR         |
| 1    | Acosta Esqueda Alicia                                       | AAGR66040  | \$1,759.75 | 1,759.75 | 26/09/2019 17:21 | 26/09/2019 17:21   | 1:20 677DF7A7-B5 | 55C-4843-99D8-3FE6AC8EAB87 | 1. B                                     | Lini REOM     |                           |
| 2    | Ávila Santos Héctor                                         | AAGR67010  | \$7,545.75 | 7,545.75 | 26/09/2019 17:21 | 26/09/2019 17:21   | 1:32 01D73C23-06 | 32E-4494-BA1E-9A4E471BE441 |                                          | Version 1.2   |                           |
| 3    | Aguilar Garcés Mario                                        | AAGR67112  | \$3,688.16 | 3,688.16 | 27/11/2019 10:54 | 27/11/2019 10:54   | 4:55 E271D605-20 | 066-4E5C-B906-BF350062D9   |                                          | Folio fiscal: | A5874E3D-34FE-494B-A11B-8 |
| 4    | Roldan Rodríguez Griselda                                   | RIAE69072  | \$3,536.08 | 3,536.08 | 27/11/2019 10:55 | 27/11/2019 10:55   | 5:06 A5874E3D-34 | 4FE-494B-A11B-80C9F79FFF7  |                                          | Fecha:        | 2019-11-27T10:55:06       |
| 5    | Zavala Fraga Lorena                                         | ZAVM74040  | \$1,759.75 | 1,759.75 | 27/11/2019 10:55 | 27/11/2019 10:55   | 5:12 F267A415-B1 | 13-48F6-A157-A2BC349C72D   |                                          | Serie:        | NOMINA                    |
| 6    | Vargas Martínez Gerardo                                     | VAHW7207   | \$3,519.35 | 3,519.35 | 27/11/2019 10:55 | 5 27/11/2019 10:55 | 5:20 E5567757-FC | 061-4362-B1D8-5837E9AA0CE  |                                          | Folio:        | 34                        |
| 7    | Ceballos Zapata Fabiola                                     | CEXI660404 | \$3,686.64 | 3,686.64 | 27/11/2019 10:55 | 27/11/2019 10:55   | 5:27 0F15586F-DF | 31-4E40-8067-34049A6507A8  | 1.0                                      | Forma de pago | x 99                      |
| 8    | Figueroa Arellano Arturo                                    | FIEA770319 | \$4,566.44 | 4,566.44 | 26/09/2019 17:20 | 26/09/2019 17:20   | 0:27 AC17B789-78 | E9C-49D3-98DC-AF63F0137FF9 | 10 III III III III III III III III III I | Método de pag | jo: PUE                   |
| 9    | Gutiérrez Juárez Erick                                      | GURB3901   | \$1,759.75 | 1,759.75 | 26/09/2019 17:20 | 26/09/2019 17:20   | 0:55 78E884A1-DF | 29-4900-9D0B-7F86B0662CEC  |                                          |               |                           |
| 1    | ) Hernández Hidalgo Edgar                                   | HECA7501   | \$8,798.31 | 8,798.31 | 26/09/2019 17:21 | 26/09/2019 17:2    | 1:07 A1E7E0ED-8  | D12-43E9-9B8D-6B29EAC2903A | A 100                                    |               | 4                         |
|      |                                                             |            |            |          |                  |                    |                  |                            | · · · · · · · · · · · · · · · · · · ·    | No. crab.:    | 4                         |
| Toda | Todas Recibos con CFDI "Timbrado" No Timbrados No Timbrados |            |            |          |                  |                    |                  |                            | Griselda Roldan Rodriguez                |               |                           |
|      |                                                             |            |            |          |                  |                    |                  |                            |                                          |               | •                         |

Figura 6. CFDI cancelado.

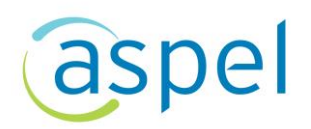

## El motivo de la cancelación, por omisión se realizará con el motivo *O2 Comprobante emitido con errores sin relación.*

Una vez cancelado el documento, podrás obtener el acuse de cancelación al seleccionar

el recibo cancelado y dar clic en el botón ubicación donde se almacenará el acuse de cancelación.

| Ruta de extracción de los CFDI's de Nómina 🛛 🕄 |                                                                                                    |
|------------------------------------------------|----------------------------------------------------------------------------------------------------|
| Ryta C:\Users\CAPACI~1\Desktop 🕜               | Navegador de carpetas 23<br>Carpeta actual<br>C: Users (Capacitacion Desktop                                                                                                    |
| Aceptar <u>C</u> ancelar Ayuda                 | P - SUA     Usuarios     Usuarios     Discuedas     P - Scargas     P - Scargas     P - Scargas     P - Scargas     P - Scargas     P - Scargas     P - Misinágenes     Mis videos     Vínculos |

Figura 7. Extraer acuse de cancelación.

| EMPRESARIOS A LA VANGUARDIA SA DE CV                                                                                                    |                                                                              |                                                                      |                  |  |  |  |  |  |
|----------------------------------------------------------------------------------------------------|------------------------------------------------------------------------------|----------------------------------------------------------------------|------------------|--|--|--|--|--|
| Cerrada 5<br>Magdalen<br>10400<br>RFC: AAA<br>Personas                                                                                                    | Suiza No. 17, Col. Sa<br>a Contreras, Ciuda<br>010101AAA<br>Morales con Fine | an Jerónimo Aculco,<br>ad de México, México, C.P.<br>s no Lucrativos | NCELACIÓN<br>FDI |  |  |  |  |  |
| Fecha y hora de cancelación:                                                                                                    | 2019-11-27T1                                                                 | 11:28:29.6797524                                                     |                  |  |  |  |  |  |
| RFC Emisor:                                                                                                    | AAA010101A                                                                   | 4A                                                                   |                  |  |  |  |  |  |
| Folio Fiscal                                                                                                    |                                                                              | Estado CFDI                                                          |                  |  |  |  |  |  |
| A5874E3D-34FE-494B-A11B-80                                                                                                    | C9F79FFF78                                                                   | Cancelado                                                            |                  |  |  |  |  |  |
| Sello digital SAT                                                                                                    |                                                                              |                                                                      |                  |  |  |  |  |  |
| n5YsGT0w5Z70ONPbqszhExfJU+KY3Bscftc2jxUn4wxpSjEUhnCuTd88OK5QbDW3Mupoc61jr83lRhUC<br>jchFAmCigpC10rEntTfEU+7qtX8ud/jJJDB1a9ITlB6bhBN//X8lQDjhmHrfKvfen3p7RxLrFoxzWgpw KriuGl5wUlU= |                                                                              |                                                                      |                  |  |  |  |  |  |

Figura 8. Acuse de cancelación.

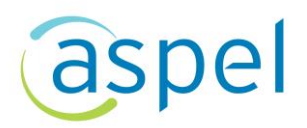

## iListo! Con estos sencillos pasos estarás actualizado.

Te invitamos a consultar más documentos como este en <u>Tutoriales</u> y a suscribirte a nuestro canal de <u>YouTube</u>

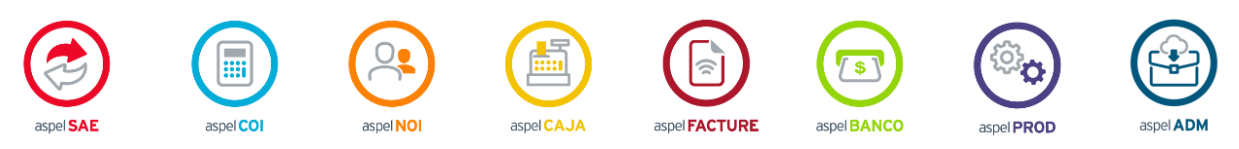

Dudas, comentarios y sugerencias sobre este documento aquí.

5